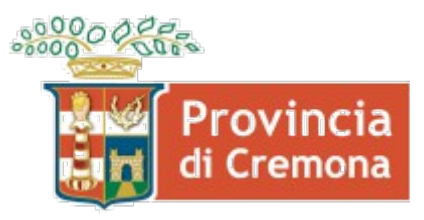

Settore Lavoro, Formazione, Politiche Sociali

# Manuale utente per l'invio telematico obbligatorio del Prospetto Informativo Legge n. 68 del 1999 tramite il sistema SINTESI

28 Gennaio 2013

## Introduzione

A seguito della pubblicazione sulla Gazzetta Ufficiale della Repubblica Italiana del decreto emanato dal Ministro del Lavoro e delle Politiche Sociali in data 2 novembre 2010 si è provveduto all'adeguamento del portale telematico Sintesi in modo da recepire le nuove direttive.

I dati richiesti con le relative specifiche sono quelli definiti dal Ministero nel documento "Modelli e Regole" per l'anno in corso ("Prospetto Informativo L. 68/99 - Modelli e Regole".).

Le informazioni in merito alle principali novità sono disponibili nel testo "Linee guida" pubblicato nella pagina principale del portale Sintesi della Provincia di Cremona, sezione manuali.

Gli standard sono aggiornati al decreto direttoriale n. 195 del 02/08/2012.

## Premessa alla compilazione

#### Dal testo Prospetto Informativo L. 68/99 - Modelli e Regole.

Al fine di semplificare la presentazione del prospetto informativo e di garantire la corretta gestione dei calcoli viene di seguito riepilogato il flusso di compilazione del prospetto e i calcoli che devono essere effettuati.

Innanzi tutto va ricordato che l'obbligo dei datori di lavoro deve essere rispettato a livello nazionale: ne consegue che le modalità di calcolo delle varie sezioni dovranno essere eseguite prima per la parte nazionale (QUADRO 1) e successivamente per le parti provinciali (QUADRO 2). Al fine di facilitare la compilazione e il calcolo automatico il datore di lavoro procederà a indicare tutti i dati dei vari quadri provinciali come definito di seguito.

#### 1<sup>ª</sup> fase

Il datore di lavoro, dopo aver compilato il Quadro 1, compila tutti i dati a livello provinciale tramite il Quadro 2, raggruppando i dati di tutte le unità produttive del territorio provinciale, e specificatamente:

- n° lavoratori in forza
- dettaglio part time e intermittenti (senza riproporzione)
- categorie escluse
- disabili in forza
- categorie protette in forza, di cui in forza al 17.1.2000
- posti lavoro disponibili, esoneri, sospensioni, gradualità e convenzioni

#### 2ª fase

Il sistema effettua i calcoli di livello nazionale utilizzando i dati dei rispettivi quadri provinciali e determina:

- il totale nazionale dei lavoratori (TNL): somma delle voci dai rispettivi quadri provinciali;
- la quota massima di lavoratori art. 18 da escludere dalla base di computo: calcolo dell'1% del TNL con eventuale arrotondamento all'unità superiore se la parte decimale è maggiore di 0,50. Se la parte decimale è uguale o inferiore a 0,50 viene indicata la quota intera (priva della parte decimale).
- Ia base computo per art. 3 e art. 18:
  - il sistema somma tutti i dati utili alla determinazione della Base di Computo dai rispettivi campi dei guadri provinciali;
  - successivamente calcola la riproporzione dei lavoratori part time ed intermittenti. Tale riproporzione avviene sommando le ore settimanali dei lavoratori e rapportate al proprio orario contrattuale con la seguente formula: (Parte intera("Orario settimanale part time" / "Orario settimanale contrattuale") x numero lavoratori) + 0 se la parte decimale è minore o uguale a 0.50, 1 se la parte decimale è maggiore di 0.50
  - o dopodiché calcola la Base Computo nazionale con le seguenti modalità:
    - TNL sottratto categorie non computabili, lavoratori assunti come disabili, categorie protette in forza nel limite dell'1% (come precedentemente calcolato). La base di computo per art.3 e art. 18 differisce per il fatto che nell'art. 18 non sono esclusi dalla base computo il personale viaggiante e il personale impegnato nei cantieri;
- la quota di riserva art. 3:
  - 7% della base computo per azienda in categoria A Oltre i 50 dipendenti. La quota risultante viene arrotondata all'unità superiore se la parte decimale è maggiore di 0,50. Se la parte decimale è uguale o inferiore a 0,50 viene indicata la quota intera (priva della parte decimale);
  - 2 lavoratori per azienda in categoria B Da 36 a 50 dipendenti;
  - 1 lavoratore per azienda in categoria C Da 15 a 35 dipendenti rispetto al valore della base computo;
- eventuali esuberi art. 18 per le aziende di categoria A che abbattono la scopertura art. 3: gli esuberi vengono determinati dalla differenza data dal numero totale dei lavoratori in forza art. 18 e quelli utilizzati a copertura della quota di riserva art. 18. Il numero massimo di unità che abbattono la scopertura art. 3 non può superare l'1% della base di computo art. 18 e il numero indicato nel campo "di cui in forza al 17/01/2000".
- la scopertura art. 3: quota di riserva sottratto i lavoratori esonerati, i disabili in forza e gli eventuali esuberi art. 18;
- la quota di riserva art. 18: 1% della base computo art. 18 per i datori di lavoro della categoria A;
- la scopertura art. 18: quota di riserva sottratto il totale dei lavoratori in forza art. 18.

#### 3a fase

Il sistema effettua i calcoli di livello provinciale attribuendo base di computo, quote e scoperture sulla base dei dati inseriti dai datori di lavoro nei vari quadri provinciali.

Le eventuali discordanze tra il Riepilogo nazionale e quello provinciale verranno gestite con le seguenti modalità:

- Iavoratori part time e intermittenti: dato che la riproporzione viene effettuata a livello nazionale, nel caso in cui la somma nazionale riproporzionata determini unità di lavoratori part time o intermittenti in più o in meno rispetto alla distribuzione provinciale, tali unità verranno sommate ai lavoratori della sede provinciale che presenta il minor numero di unità part time/intermittenti o sottratte ai lavoratori della sede provinciale che presenta il maggior numero di unità part time/intermittenti. Tale modalità prevede che in caso di esaurimento delle unità presenti presso una sede provinciale per la sottrazione si procederà con le ulteriori sedi che presentano un maggior numero di unità;
- N° Categorie protette in forza (L. 68/99 art. 18) limitatamente all'1% calcolato sul Totale lavoratori dipendenti a livello provinciale: nel caso in cui la somma del "N° Categorie protette in forza (L. 68/99 art. 18) limitatamente all'1% calcolato sul Totale lavoratori dipendenti a livello provinciale" sia superiore o inferiore al "N° Categorie protette in forza (L. 68/99 art. 18) limitatamente all'1% calcolato sul Totale lavoratori dipendenti a livello provinciale" sia superiore o inferiore al "N° Categorie protette in forza (L. 68/99 art. 18) limitatamente all'1% calcolato sul Totale lavoratori in forza a livello nazionale", le unità in più verranno sottratte al N° Categorie protette in forza (L. 68/99 art. 18) limitatamente all'1% della sede che ha il maggior N° Categorie protette in forza (L. 68/99 art. 18) limitatamente all'1% della sede che ha il maggior N° Categorie protette in forza (L. 68/99 art. 18) limitatamente all'1% della sede che ha il moro N° Categorie protette in forza (L. 68/99 art. 18) a condizione che ciò non comporti un valore negativo nella base di computo provinciale. In tal caso deve essere presa in considerazione la provincia successiva che presenta il maggior numero nel campo N° Categorie protette in forza (L. 68/99 art. 18).
- Iavoratori disabili e categorie protette: nel caso in cui la sommatoria delle Quote di riserva calcolata per le varie province fosse superiore rispetto alla quota di riserva nazionale, le unità in eccedenza andranno detratte dalla Quota di riserva della provincia per cui il resto frazionario è maggiore fino all'esaurimento delle unità, ed a seguire ad altre province, sempre considerando il maggior resto frazionario. Nel caso in cui la sommatoria delle Quote di riserva calcolata per le varie province fosse inferiore rispetto alla quota di riserva nazionale, le unità mancanti andranno assegnate alla Quota di riserva della provincia nella quale è ubicata la sede legale.
- gestione eventuali esuberi art. 18: il sistema calcola l'abbattimento delle unità di scopertura art. 3 provinciali con le seguenti modalità:
  - preventivamente viene determinata la percentuale data dal rapporto tra numero lavoratori art. 18 in esubero che abbattono la scopertura a livello nazionale e la scopertura art. 3 nazionale;
  - o la suddetta percentuale abbatte le unità di scopertura provinciali art. 3;
  - eventuali arrotondamenti all'unità inferiore o superiore (nelle modalità descritte nel calcolo della quota di riserva nazionale) verranno effettuate sulla quota che decurta la scopertura provinciale art. 3;
  - in caso di più quadri provinciali la redistribuzione verrà effettuata partendo dalle province che hanno le maggiori scoperture, fino al raggiungimento delle unità da abbattere.

#### 4a fase

In caso di Compensazioni territoriali o all'interno di un gruppo di impresa il datore di lavoro compila la sezione apposita. Al termine della compilazione della sezione il datore di lavoro sarà avvisato che, essendoci una compensazione che interessa diverse aziende (se presente), il sistema provvederà ad inviare ai servizi competenti i prospetti informativi delle diverse aziende interessate alla compensazione intergruppo.

#### 5<sup>ª</sup> fase

In caso di presenza di compensazioni intergruppo il sistema ridetermina le scoperture nazionali art. 3 e art. 18 valutando le relative compensazioni.

In questo caso:

- Alla scopertura provinciale art. 3 il "N° Compensazione disabili" viene sottratto in caso di "Categoria compensazione disabili" = "R" (riduzione) o sommato in caso di "Categoria compensazione disabili" = "E" (eccedenza)
- Alla scopertura provinciale art. 18 il "N° Compensazioni categorie protette" viene sottratto in caso di "Categoria compensazione categorie protette" = "R" (riduzione) o sommato in caso di "Categoria compensazione disabili" = "E" (eccedenza)

Infine il sistema effettuerà nuovamente i calcoli previsti per rideterminare le scoperture provinciali in relazione alle compensazioni inserite nella stessa azienda e/o intergruppo.

## Inizio

L'invio telematico del Prospetto Informativo è possibile accedendo al portale Sintesi della Provincia di Cremona, pubblicato all'indirizzo <u>http://sintesi.provincia.cremona.it</u> nel quale l'azienda o il delegato deve autenticarsi tramite il menu **login.** 

Dopo aver effettuato l'autenticazione al portale (tramite username e password) si accede alla propria area personale, nella quale è presente il modulo **Aziende e Comunicazioni Obbligatorie** 

Cliccando su **Aziende e Comunicazioni Obbligatorie** di cui al punto precedente viene visualizzata una nuova maschera (fig.1) nella quale è presente a sinistra un menù. Cliccando ulteriormente sulla voce **Comunicazioni** (fig.3) sarà disponibile un sottomenù con le voci **>>Prospetto informativo L. 68/99** e **>>Modifiche Societarie – VARDATORE**. Cliccando su link "**Prospetto informativo L. 68/99**" si accede alla maschera per la ricerca dei prospetti già caricati (inviati o bozze) e al comando per una nuova compilazione (fig. 2).

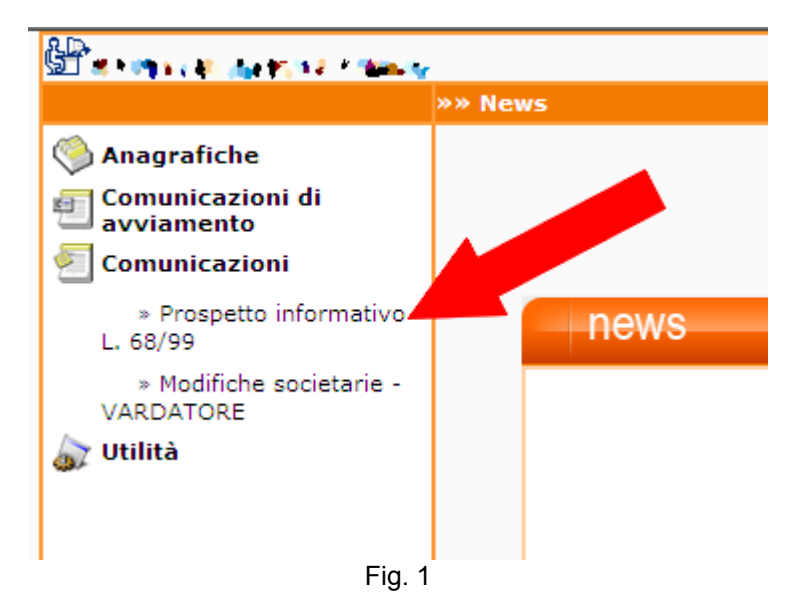

| E and the set                                                                                                    |                                                                                                    | v. 4.09.00                               |                                                        | CHIUDI |
|----------------------------------------------------------------------------------------------------|----------------------------------------------------------------------------------------------------|------------------------------------------|--------------------------------------------------------|--------|
|                                                                                                    | »» Elenco Prospetti infor                                                                                                    | mativi                                   |                                                        |        |
| 🧐 Anagrafiche                                                                                                    |                                                                                                    |                                          |                                                        |        |
| Comunicazioni di<br>avviamento<br>Comunicazioni                                                                           | Per immettere un nuovo<br>Il prospetto Riprenderà<br>disponibile.                                                                                                    | Prospetto informat<br>automaticamente l' | tivo selezionare NUOVO.<br>ultima situazione aziendale |        |
| <ul> <li>» Prospetto informativo<br/>L. 68/99</li> <li>» Modifiche societarie -<br/>VARDATORE</li> <li>Wtilità</li> </ul> | Ragione sociale (*)<br>Codice fiscale (*)<br>Partiva IVA<br>Anno (*)<br>N° protocollo<br>Data protocollo da (*)<br>User<br>Stato<br>Codice comunicazione<br>Comunicazioni di<br>annullamento<br>Per effettuare la ricerca ins | AZIENDA test-                            | a<br>campi contrassegnati con (*)                      |        |

Cliccando su **[cerca]** è possibile visualizzare i/il prospetti/o informativi/o inviati/o nell'anno precedente con la possibilità di consultarlo e stamparlo (fig. 3).

| http://sintesi.provincia.cremona. | it/?tipo=PI8                                                                                                   | &com=C - Elenco pr                    | ospetti informativi -                  | Windows Internet Explore                          | ,                    | _101.    |
|-----------------------------------|----------------------------------------------------------------------------------------------------|---------------------------------------|----------------------------------------|---------------------------------------------------|----------------------|----------|
| BRAN STANDARD                     | a la constante da la constante da la constante da la constante da la constante da la constante da la constante |                                       | v. 3.17.00                             |                                                   | (                    | HIUDI    |
|                                   | »» Elenco                                                                                                    | Prospetti inforn                      | nativi                                 |                                                   |                      |          |
| 🛞 Anagrafiche                     |                                                                                                    |                                       |                                        |                                                   | -                    | . 🗋      |
| Comunicazioni di<br>avviamento    | Per immo<br>Il prospe                                                                                          | ettere un nuovo l<br>tto Riprenderà a | Prospetto informa<br>utomaticamente l' | ltivo selezionare NUOV<br>ultima situazione azier | 0.<br>Idale disponib | vile.    |
| spettacolo                        | Ragione                                                                                                    | sociale                               | DATORE LAVORO TE                       | EST -3-                                           |                      |          |
| Comunicazioni                     | Codice fi                                                                                                    | iscale                                |                                        |                                                   |                      |          |
| > Prospetto informativo           | Partiva 1                                                                                                    | IVA                                   |                                        |                                                   |                      |          |
| » Modifiche societarie            | Anno                                                                                                    |                                       |                                        |                                                   |                      |          |
| 🏠 Utilità                         | N° proto                                                                                                    | collo                                 |                                        |                                                   |                      |          |
| 12                                | Data pro                                                                                                    | tocollo da                            |                                        | a                                                 |                      |          |
|                                   | User                                                                                                    |                                       | rantonioli                             |                                                   |                      |          |
|                                   | Stato                                                                                                    |                                       | TUTTI                                  | •                                                 |                      |          |
|                                   | Comunic                                                                                                    | azioni di<br>nento                    |                                        |                                                   |                      |          |
|                                   |                                                                                                    |                                       | [cerca]                                |                                                   |                      |          |
|                                   |                                                                                                    |                                       |                                        | т                                                 | otale comunica:      | zioni: 1 |
|                                   | <u>Stato</u>                                                                                                   | Date                                  | Protocollo                             | <u>Sede</u>                                       | Anno                 |          |
| $\longrightarrow$                 | UFFICIO<br>rantonioli<br>Page 1                                                                                | ins:08/03/2007<br>inv:31/01/2007      | nº 999999999999<br>01/02/2007          | DATORE LAVORO TEST<br>CSNMCB73M18G7210            | -3- 2006             | E        |
|                                   |                                                                                                    |                                       |                                        |                                                   |                      |          |
|                                   |                                                                                                    |                                       |                                        |                                                   |                      |          |

Fig. 3

Per la compilazione del **nuovo prospetto informativo** cliccare sull'icona posta in alto a destra visualizzata una nuova maschera nella quale dovranno essere inserite tutte le informazioni richieste, in particolar modo le voci contrassegnate da un asterisco indicano i campi da inserire obbligatoriamente.

**Importante:** Il prospetto informativo può essere completato in tempi differenti, la sua compilazione può essere interrotta in qualunque momento selezionando **Salva** e cliccando il comando "chiudi" finestra del browser. Successivamente può essere ripresa ricercandola con il tasto **[cerca]** (fig. 3) e avrà come **data ins** la data in cui è stata salvata e sarà nello stato BOZZA. Cliccando sul tasto **S** si potrà continuare con la compilazione.

## **QUADRO 1**

| PI : Prospetto Informativo Salva C                                                                                                    |                                                                  |                |   |
|----------------------------------------------------------------------------------------------------|------------------------------------------------------------------|----------------|---|
| Per compilare i Quadri 2 e 3 è necessario salvare il<br>Quadro 1                                                                                                    |                                                                  |                |   |
| Q                                                                                                    | JADRO 1 QUADRO 2 QUADRO 3 ANTEPRIMA                              |                |   |
| I campi con l'asterisco sono obbligatori.<br>I campi con il bordo rosso non sono modificabili.<br>Se non appaiono campi significa che non occorre inserire ulteriori informazioni.<br>Ad ogni modifica, sarà necessario rieffettuare i calcoli delle quote di riserva e scoperture<br>presenti nel quadro 3 |                                                                  |                |   |
| Azienda\Ente                                                                                                    |                                                                  |                |   |
| Codice fiscale *                                                                                                    |                                                                  |                |   |
| Denominazione datore<br>di lavoro *                                                                                                    | <b>cerca</b> [Alt - r]                                           |                |   |
| Dati invio                                                                                                    |                                                                  |                |   |
| Codice fiscale                                                                                                    |                                                                  |                |   |
| Tipologia                                                                                                    |                                                                  | •              |   |
| Dati relativi al soggetto che<br>entrambi.                                                                                                    | effettua la comunicazione se diverso dal datore di lavoro. Nel d | caso, compilar | е |

#### Azienda\Ente

All'altezza del campo "Denominazione datore di lavoro" è presente il comando [cerca...] per selezionare la l'azienda/ente di cui compilare il prospetto. Entrambi i campi seguenti saranno compilati automaticamente.

| Codice fiscale                 | Si inserisce il codice fiscale.                                               |
|--------------------------------|-------------------------------------------------------------------------------|
| Denominazione datore di lavoro | Si inserisce la ragione sociale del datore di lavoro ovvero la denominazione. |

#### Dati invio

| Codice fiscale | In caso di invio da parte di soggetto delegato, indicarne il codice fiscale. |
|----------------|------------------------------------------------------------------------------|
| Tipologia      | Indicare la tipologia di delegato.                                           |

# Attenzione !!! Ad ogni modifica, sarà necessario rieffettuare i calcoli delle quote di riserva e scoperture presenti nel quadro 3

## Dati prospetto

| Dati prospetto 😵                                                                                                   |             |
|----------------------------------------------------------------------------------------------------|-------------|
| Anno prospetto *                                                                                                   | 2013        |
| Data riferimento prospetto *                                                                                       | 31/12/2012  |
| Prospetto presentato dalla Capogruppo                                                                              | NO 💌        |
| Capogruppo estera                                                                                                  | -           |
| N°lavoratori in forza nazionale *<br>(Organico complessivo aziendale.)                                             |             |
| QUADRO RISERVATO AI DATORI DI LAVORO 15-35                                                                         | DIPENDENTI: |
| Nessuna assunzione aggiuntiva *<br>(selezionare SI se NON sono state effettuate<br>assunzioni dopo Il 18-01- 2000) | •           |
| Data prima assunzione (DPR.333/2000)                                                                               |             |
| Data seconda assunzione (DPR.333/2000)                                                                             |             |

| Anno prospetto *<br>Data riferimento prospetto *                                                                 | La data a cui fare riferimento è sempre il 31/12 dell'anno precedente all'anno di presentazione del prospetto. <i>Si precisa che tale data non è la data di invio</i>                                                                                                    |
|----------------------------------------------------------------------------------------------------|----------------------------------------------------------------------------------------------------|
| Prospetto presentato dalla Capogruppo                                                                            | Indicare se il prospetto in questione viene inviato<br>all'azienda capogruppo per un'altra azienda facente<br>parte del gruppo d'imprese qualora l'azienda debba<br>indicare compensazioni all'interno del gruppo stesso.                                                                                                    |
| Capogruppo estera                                                                                                | Indicare se l'azienda capogruppo è azienda estera. Se<br>SI compilare anche il successivo.                                                                                                    |
| Cod. Fisc. internazionale dell'Azienda Capogruppo *                                                              | Inserire il codice fiscale o l'identificativo straniero<br>dell'azienda Capogruppo nel caso in cui l'azienda che<br>presenta il prospetto faccia parte di un gruppo di<br>imprese qualora l'azienda debba indicare<br>compensazioni all'interno del gruppo stesso.                                                                                                    |
| N°lavoratori in forza nazionale *                                                                                | Indicare il numero totale dei lavoratori in forza a livello nazionale                                                                                                    |
| Nessuna assunzione aggiuntiva<br>(selezionare SI se NON sono state effettuate<br>assunzioni dopo II 18-01- 2000) | Per le aziende che occupano da 15 a 35 dipendenti<br>fornire l'indicazione se l'azienda ha effettuato assunzioni<br>aggiuntive successive alla data di entrata in vigore della<br>L. 68/99.<br>Selezionando la voce SI, si intende che non sono state<br>effettuate assunzioni successive all'entrata in vigore<br>della L. 68/99.<br>Selezionando la voce NO, si intende che sono state<br>effettuate assunzioni successive all'entrata in vigore<br>della L. 68/99; in questo caso è necessario compilare il/i<br>campo/i "data prima assunzione" e eventualmente la<br>"data seconda assunzione". |
| Data prima assunzione (DPR.333/2000)                                                                             | Per le aziende che occupano da 15 a 35 dipendenti<br>indicare la data dell'eventuale prima assunzione ad<br>incremento dell'organico effettuata dopo l'entrata in<br>vigore della norma (18/1/2000)                                                                                                    |
| Data seconda assunzione (DPR.333/2000)                                                                           | Per le aziende che occupano da 15 a 35 dipendenti<br>indicare la data dell'eventuale seconda assunzione ad<br>incremento dell'organico effettuata dopo l'entrata in<br>vigore della norma (18/1/2000)                                                                                                    |

#### Dati aziendali

| Dati aziendali                                      |                                                   |
|-----------------------------------------------------|---------------------------------------------------|
| Tipologia del dichiarante *                         | <b>•</b>                                          |
| Settore *                                           | 47.19.20 - Commercio al dettaglio in esercizi non |
| Contratto collettivo applicato *                    | cerca[Alt - p]                                    |
| Comune sede legale *                                | D150 CREMONA<br>cerca[Alt - I]                    |
| Cap sede legale *                                   | 26100                                             |
| Indirizzo sede legale *                             | VIA DANTE 134/leg                                 |
| Telefono sede legale <sup>1</sup>                   | 0372406518                                        |
| Fax sede legale <sup>1</sup>                        | 0372406518                                        |
| E-mail sede legale <sup>1</sup>                     | Bandi 44 - analisa Afrika Ba - serika Ba s        |
| <sup>1</sup> Compilare almeno uno dei campi indicat | ti i                                              |

| Tipologia del dichiarante            | Indicare la tipologia del datore di lavoro scegliendolo dall'apposita tabella                                                                                                    |
|--------------------------------------|----------------------------------------------------------------------------------------------------|
| Settore                              | Si inserisce il settore merceologico selezionando un codice della tabella "ATECO2007"                                                                                                    |
| CCNL                                 | Si inserisce il contratto collettivo applicato, selezionando<br>dalla tabella "CCNL". Per tutte le situazioni in cui non<br>venga applicato alcuno dei contratti collettivi indicati in<br>tabella si utilizza il codice "CD". Qualora non venga<br>applicato alcun contratto si utilizza il codice "ND" |
| Comune – CAP – Indirizzo sede legale | Si inseriscono i dati di localizzazione della sede legale<br>del datore di lavoro. Il comune viene selezionato dalla<br>tabella "comuni e stati esteri"                                                                                                    |
| Telefono – Fax – email sede legale   | Si inserisce almeno una di queste informazioni.                                                                                                    |

| Codice fiscale referente *<br>I dati devono riferirsi al referente del<br>datore di lavoro |                        |
|--------------------------------------------------------------------------------------------|------------------------|
| Cognome referente *                                                                        |                        |
| Nome referente *                                                                           |                        |
| Indirizzo referente *                                                                      |                        |
| Comune referente *                                                                         | <b>cerca</b> [Alt - I] |
| Cap referente *                                                                            |                        |
| Telefono referente                                                                         |                        |
| Fax referente                                                                              |                        |
| E-mail referente                                                                           |                        |
| 1                                                                                          |                        |

| Codice fiscale – Cognome e Nome – indirizzo e | Inserire i dati del referente aziendale a cui fare |
|-----------------------------------------------|----------------------------------------------------|
| riferimenti Referente                         | riferimento in caso di comunicazioni               |

#### Indicazione sulla gradualità

Da compilare solo per le aziende che possono beneficiare della gradualità delle assunzioni (art. 4, comma 11-bis, della legge 19 luglio 1993, n. 236 e D.M. 15/05/2000)

| Gradualità - Sezione obbligatoria per le aziende in gradualità                 |                                                                                                    |  |
|--------------------------------------------------------------------------------|----------------------------------------------------------------------------------------------------|--|
| Data atto                                                                      |                                                                                                    |  |
| Estremi atto                                                                   |                                                                                                    |  |
| N° assunzioni di lavoratori non disabili                                       |                                                                                                    |  |
| Data trasformazione                                                            |                                                                                                    |  |
| Percentuale                                                                    |                                                                                                    |  |
| •                                                                              | ·                                                                                                    |  |
| Data atto                                                                      | Inserire la data di autorizzazione alla gradualità rilasciata dall'amministrazione competente                                                                                                    |  |
| Estremi atto                                                                   | Inserire gli estremi dell'autorizzazione alla gradualità                                                                                                    |  |
| N° Assunzioni di lavoratori non disabili effettuate prima della trasformazione | uateInserire il numero di assunzioni di lavoratori non<br>rientranti nelle categorie dei disabili o protette effettuate<br>prima della trasformazione della natura giuridica della<br>società        |  |
| Data trasformazione                                                            | Inserire la data di trasformazione da ente pubblico in soggetto privato                                                                                                    |  |
| Percentuale                                                                    | Inserire la percentuale di riserva autorizzata, tenendo<br>presente che il calcolo deve essere effettuato con tali<br>modalità solo per il periodo successivo all'autorizzazione<br>alla gradualità. |  |

#### Sospensione a carattere nazionale

Da compilare solo in caso di sospensione per mobilità

Sospensione a carattere nazionale Sospensione per mobilità

#### Assunzioni mediante pubblica selezione

Da compilare solo per la Banca d'Italia (art.7 comma 3 L. 68/99)

| Ass.pubblica selezione (art. 7 c. 3 L.68/99 - riservato alla banca d'Italia) |             |  |  |  |  |  |
|------------------------------------------------------------------------------|-------------|--|--|--|--|--|
| Cod. regione *                                                               | Selezionare |  |  |  |  |  |
| Saldo disabili *                                                             |             |  |  |  |  |  |
| Saldo ex art.18 *                                                            | [aggiungi]  |  |  |  |  |  |

## ATTENZIONE !!!

Prima di passare al quadro 2 occorre memorizzare i dati del quadro 1 cliccando il link "Salva" in alto a destra.

L

## **QUADRO 2**

Questa nuova versione dell'applicativo permette di inserire la situazione dell'azienda a livello nazionale; pertanto nel caso di sedi operative dislocate in più province in qualsiasi regione italiana, è possibile inserire i singoli quadri provinciali organizzati per regione e ottenere il quadro riepilogativo a livello nazionale.

#### ATTENZIONE !!

Il datore di lavoro in obbligo che ha una o più sedi senza lavoratori in forza è tenuto a compilare il relativo quadro provinciale imputando il valore zero nel campo "N° totale lavoratori dipendenti".

Selezionare la regione e cliccare il comando [aggiungi]. Ripetere il comando per aggiungere le eventuali altre regioni.

Di seguito inserire la/le provincia/province con il comando [nuova] sulla riga della regione corrispondente.

| C Wizard :: PI Prospetto Informativ                                                                                                    | o - Windows Internet Explore                              | r fornito da Alr            | naviva Financo            | 2 S.p.A.                             |                                  |                 | × |
|----------------------------------------------------------------------------------------------------|-----------------------------------------------------------|-----------------------------|---------------------------|--------------------------------------|----------------------------------|-----------------|---|
| PI : Prospetto Informativo                                                                                                    |                                                           |                             |                           |                                      |                                  | INDIETRO_AVANTI | 1 |
|                                                                                                    | QUADRO 1                                                  | QUADRO 2                    | QUADRO 3                  | ANTEPRIMA                            |                                  |                 |   |
| I campi con l'asterisco sono obbligatori.<br>I campi con il bordo rosso non sono modific<br>Se non appaiono campi significa che non oc | abili.<br>corre inserire ulteriori informazioni.          |                             |                           |                                      |                                  |                 |   |
| Dati Regioni e province                                                                                                    |                                                           |                             |                           |                                      |                                  |                 |   |
|                                                                                                    | Da compilare tan                                          | te volte quante so          | no le regioni e le p      | province coinvolte.                  |                                  |                 |   |
| Inserimento/modifica re<br>per procedere all'inserim<br>all'inserimento delle sing                                                     | egione<br>nento dei dati provino<br>ole provincie per poi | ciali aggiur<br>iniziare la | igere la re<br>compilazio | gione di compet<br>one del dettaglio | enza e procedere<br>provinciale. |                 |   |
| Cod. regione *                                                                                                    | LOMBARDIA<br>[aggiungi]                                   | ~                           |                           |                                      |                                  |                 |   |
| REGIONI                                                                                                    |                                                           |                             | PRO                       | VINCE                                |                                  |                 |   |
|                                                                                                    |                                                           |                             |                           |                                      |                                  |                 |   |
| 1                                                                                                    |                                                           |                             |                           |                                      |                                  |                 |   |

| 🕈 Wizard :: Pl Prospetto Informa                                                                                                | tivo - Windows Internet Explorer fornito da Almaviva Finance S.p.A.         |  |
|----------------------------------------------------------------------------------------------------|-----------------------------------------------------------------------------|--|
| PI : Prospetto Informativo                                                                                                    |                                                                             |  |
|                                                                                                    | QUADRO 1 QUADRO 2 QUADRO 3 ANTEPRIMA                                        |  |
| I campi con l'astarisco sono obbligatori.<br>I campi con il bordo rosso non sono mod<br>Se non appaiono campi significa che non | Sificabili.<br>accorre Inserire ulteriori informazioni.                     |  |
| Dati Regioni e province                                                                                                    |                                                                             |  |
|                                                                                                    | Da compilare tante volte quante sono le regioni e le province coinvolte.    |  |
| all'inserimento delle si<br>Cod. regione *                                                                                      | ngole provincie per poi iniziare la compilazione del dettaglio provinciale. |  |
| REGIONI                                                                                                    | PROVINCE                                                                    |  |
| LOMBARDIA                                                                                                    | [nuova]<br>[elimina]                                                        |  |
| 1                                                                                                    |                                                                             |  |
|                                                                                                    |                                                                             |  |

Nell'ambito della stessa regione è necessario inserire i dati relativi ad ogni provincia in cui vi sono sedi operative aziendali.

## Dati provinciali

Per ogni provincia occorre inserire i dati richiesti nelle seguenti sezioni:

- Dati provinciali;
- Personale dipendente;
- Lavoratori computabili;
- Autorizzazioni;
- Posti di lavoro;
- Compensazioni territoriali.

In ogni sezione sono presenti:

- il comando [salva] che oltre a registrare i dati inseriti fino a quel momento riporta all'inizio del Quadro 2;
- il comando [AVANTI] che passa alla sezione successiva.

Se in una provincia è presente la sede legale senza lavoratori in forza, il quadro relativo a quella provincia dovrà essere sempre compilato comunque anche se, appunto, la stessa non ha lavoratori in forza.

| PQ2 : Dati provinc                                                                                   | iali                                                                                                    |                                                         |                |                 | Salva         | Chiudi AVANT |
|----------------------------------------------------------------------------------------------------|----------------------------------------------------------------------------------------------------|---------------------------------------------------------|----------------|-----------------|---------------|--------------|
| Dati provinciali<br>I campi con l'asterisco :<br>I campi con il bordo ros<br>Se non appaiono campi : | Personale dipendente<br>sono obbligatori.<br>so non sono modificabili.<br>significa che non occorre inse | Lavoratori computabili<br>erire ulteriori informazioni. | Autorizzazioni | Posti di lavoro | Compensazioni | territoriali |
| Dati provinciali                                                                                     | 2                                                                                                    |                                                         |                |                 |               |              |
| codice provincia                                                                                     | *                                                                                                    | •                                                       |                |                 |               |              |
| Comune sede di r                                                                                     | iferimento *                                                                                             |                                                         |                |                 |               |              |
| CAP sede di riferi                                                                                   | mento *                                                                                                  |                                                         |                |                 |               |              |
| indirizzo sede di i                                                                                  | riferimento *                                                                                            |                                                         |                |                 |               |              |
| telefono sede di r                                                                                   | iferimento                                                                                               |                                                         |                |                 |               |              |
| fax sede di riferir                                                                                  | nento                                                                                                    |                                                         |                |                 |               |              |
| e-mail sede di rif                                                                                   | erimento                                                                                                 |                                                         |                |                 |               |              |
| cognome referent                                                                                     | te *                                                                                                    |                                                         |                |                 |               |              |
| del datore di lavoro                                                                                 |                                                                                                    |                                                         |                |                 |               |              |
| nome referente *                                                                                     |                                                                                                    |                                                         |                |                 |               |              |
| del datore di lavoro                                                                                 |                                                                                                    |                                                         |                |                 |               |              |
| N.posti previsti pe<br>centralinisti non v                                                           | er<br>vedenti *                                                                                          | 0                                                       |                |                 |               |              |
| (113/85)                                                                                             |                                                                                                    |                                                         |                |                 |               |              |
| N.posti previsti po<br>massofisioterapis<br>vedenti *                                                | er<br>sti non                                                                                            | 0                                                       |                |                 |               |              |
| (403/71)                                                                                             |                                                                                                    |                                                         |                |                 |               |              |

| Provincia                                                          | Indicare la Provincia scegliendola dall'apposita tabella                                                                                                    |
|--------------------------------------------------------------------|----------------------------------------------------------------------------------------------------|
| Comune – CAP – Indirizzo sede di<br>riferimento                    | Si inseriscono i dati di localizzazione della sede di riferimento. Nel<br>caso di più sedi a livello provinciale dovrà essere indicata una<br>sede di riferimento per le comunicazioni con i servizi competenti.<br>Il comune viene selezionato dalla tabella "comuni e stati esteri" |
| Telefono – Fax – email sede di riferimento                         | Si inserisce almeno una di queste informazioni.                                                                                                    |
| Codice fiscale – Cognome e Nome                                    | Inserire i dati del referente aziendale a cui fare riferimento in caso di comunicazioni                                                                                                    |
| N° posti previsti per centralinisti non vedenti (art. 3 L. 113/85) | Indicare il numero di posti per i centralinisti non vedenti, se previsti.                                                                                                    |
| N° posti previsti per massofisioterapisti non vedenti (L. 403/71)  | Indicare il numero di posti per i massofisioterapisti non vedenti, se previsti                                                                                                    |

## Personale dipendente

Seguire la sequenza di campi proposta:

| N° Totale lavoratori dipendenti                                            |                                |                               | Indicar<br>riferime | Indicare il totale del personale in forza nella provincia di riferimento |         |            |             |  |
|----------------------------------------------------------------------------|--------------------------------|-------------------------------|---------------------|--------------------------------------------------------------------------|---------|------------|-------------|--|
| PQ2 : Personale d                                                          | pendente                       |                               |                     |                                                                          | Salva   | Chiudi     |             |  |
| Dati provinciali<br>I campi con l'asterisco s<br>I campi con il bordo roce | Personale dipendente           | Lavoratori computabili        | Autorizzazioni      | Posti di lavoro                                                          | Compens | sazioni te | erritoriali |  |
| Se non appaiono campi s                                                    | significa che non occorre inse | erire ulteriori informazioni. |                     |                                                                          |         |            |             |  |
| Totale dipendenti                                                          | provinciale 🥝                  |                               |                     |                                                                          |         |            |             |  |
| N.tot. lavoratori d                                                        | ipendenti *                    | 100                           |                     |                                                                          |         |            |             |  |
| Organico complessi                                                         | vo dell'intera provincia.      |                               |                     |                                                                          |         |            |             |  |
|                                                                            |                                |                               |                     |                                                                          |         |            |             |  |
|                                                                            |                                |                               |                     |                                                                          |         |            |             |  |

| Categoria esclusa dal computo - N° di lavoratori<br>appartenenti alla categoria | Scegliere dall'apposita tabella la categoria di personale<br>non computabile ai fini della riserva e indicare il numero<br>totale per categoria.<br>Per i lavoratori con contratto a termine, sono da indicare<br>per l'esclusione dal computo coloro i quali sono impiegati<br>con contratti fino a 6 mesi di durata complessiva. |
|---------------------------------------------------------------------------------|----------------------------------------------------------------------------------------------------|
|---------------------------------------------------------------------------------|----------------------------------------------------------------------------------------------------|

| Categorie escluse dal computo                |                                |
|----------------------------------------------|--------------------------------|
|                                              | inserisci                      |
| Elenco categorie da escludere<br>dal computo | Categoria N.lavoratori elimina |

Per inserire le categorie da escludere dal computo:

- cliccare il comando "inserisci";
  scegliere la categoria tra quelle disponibili nell'elenco;
- digitare il numero di lavoratori della categoria scelta;

| Categorie escluse dal computo               |                                                                                                    |
|---------------------------------------------|----------------------------------------------------------------------------------------------------|
| Categoria esclusa dal computo *             | Dirigenti                                                                                                    |
| N. lavoratori appartenenti alla categor     | ia * Dirigenti<br>Apprendisti                                                                                                    |
|                                             | Lavoratori con contratto di reinserimento<br>Lavoratori CFL o contratto di inserimento<br>Lavoratori a domicilio                                                                                          |
|                                             | Soci lavoratori<br>Edilizia: lavoratori occupati in cantiere (L. 247/2007 art.1 c.53)<br>Lavoratori acquisiti per passaggio di appalto<br>Personale non amministrativo (L.68/99 art.3 c. 3)               |
|                                             | Personale non amministrativo (L.68/99 art.3 c. 4)<br>Personale viaggiante/navigante (L.68/99, art. 5, c.4)<br>Lavoratori operanti esclusivamente all'estero<br>LSU stabilizzati                           |
|                                             | Lavoratori emersi dal lavoro nero<br>Lavoratori con contratto a termine<br>Lavoratori in somministrazione presso l'utilizzatore<br>Lavoratori del sottosuolo e adibiti a trasporto del minerale (L.10/11) |
| Categorie escluse dal computo               |                                                                                                    |
| Categoria esclusa dal computo *             | Dirigenti                                                                                                    |
| N. lavoratori appartenenti alla categoria * | 2                                                                                                    |
|                                             | [Salva]                                                                                                    |

#### Lavoratori part-time

Non inserire i lavoratori part-time già inclusi nella sezione 'categorie escluse dal computo' e quelli appartenenti alle assunzioni obbligatorie. Imputare i dati di una fascia oraria per volta es: 20 H/sett poi 15h/sett ecc. Il sistema effettua automaticamente i calcoli e lo scomputo dopo aver cliccato 'Salva'.

| N° part-time                                                | Indicare il numero totale dei lavoratori assunti a tempo parziale non rientranti nelle categorie suddette                      |
|-------------------------------------------------------------|----------------------------------------------------------------------------------------------------|
| Orario settimanale contrattuale                             | Indicare l'orario settimanale ordinario come previsto dal contratto di lavoro                                                  |
| Orario settimanale part time                                | Indicare le ore di lavoro medie settimanali del singolo lavoratore                                                             |
| N° Part time riproporzionati<br>Ricalcolati dalla procedura | Questo dato viene inserito automaticamente dal sistema riproporzionando il numero dei lavoratori rispetto all'orario ordinario |

ESEMPIO: 8 lavoratori part-time con orario così ripartito:

3 x 20 ore, 3 x 25 ore, 2 x 30 = totale ore lavorate 195

dove, con 40 ore di orario settimanale contrattuale:

195 : 40 = 4,875 che si arrotonda per eccesso a 5 che corrisponde alla riproporzione dei part time.

I part-time riproporzionati vengono calcolati in automatico moltiplicando il numero delle persone in part time per il numero delle ore complessivamente lavorate e diviso per le ore settimanali previste dal CCNL

Per inserire le informazioni relative al part-time cliccare sul comando inserisci e digitare i dati richiesti:

| Dettaglio part-time            |                             |                 |                                       |                                                       |            |                                |  |  |  |
|--------------------------------|-----------------------------|-----------------|---------------------------------------|-------------------------------------------------------|------------|--------------------------------|--|--|--|
|                                | inserisci                   |                 |                                       |                                                       |            |                                |  |  |  |
| Elenco part-time               |                             | N.part-<br>time | orario<br>settimanale<br>contrattuale | orario<br>settimanale<br>della fascia di<br>part-time | elimina    |                                |  |  |  |
| Non inserire i lavoratori part | -time già inclusi nella sez | ione 'cate      | gorie escluse dal                     | computo' e quelli a                                   | ppartenent | i alle assunzioni obbligatorie |  |  |  |
| Imputare i dati di una fascia  | oraria per volta es: 20 H   | /sett poi       | 15h/sett ecc.                         |                                                       |            |                                |  |  |  |
| Il sistema effettua automatio  | amente i calcoli e lo scon  | nputo dop       | oo aver cliccato 'S                   | alva'                                                 |            |                                |  |  |  |
|                                |                             |                 |                                       |                                                       |            |                                |  |  |  |
|                                | Dettaglio part-time         |                 |                                       |                                                       |            |                                |  |  |  |
|                                | N. part-time *              |                 |                                       |                                                       |            |                                |  |  |  |
|                                | orario settimanale o        | ontratti        | uale (hh:mm) *                        |                                                       |            |                                |  |  |  |
|                                | orario settimanale s        | volto (h        | nh:mm) *                              |                                                       |            |                                |  |  |  |
|                                |                             |                 |                                       | [Salva]                                               |            |                                |  |  |  |

Il caricamento dei dati relativi all'esempio porterebbe al seguente risultato:

| N.part-<br>time | orario<br>settimanale<br>contrattuale | orario<br>settimanale<br>della fascia di<br>part-time | elimina   |
|-----------------|---------------------------------------|-------------------------------------------------------|-----------|
| 3               | 40:00                                 | 20:00                                                 | [elimina] |
| 3               | 40:00                                 | 25:00                                                 | [elimina] |
| 2               | 40:00                                 | 30:00                                                 | [elimina] |

Per modificare un inserimento di part-time errato è necessario usare il comando [elimina] e quindi ripetere l'inserimento.

#### Lavoratori intermittenti

Il prestatore di lavoro intermittente è computato nell'organico dell'impresa, ai fini della applicazione di normative di legge, in proporzione all'orario di lavoro effettivamente svolto nell'arco di ciascun semestre (art 39 D.lgs 276/2003).

L'azienda deve conteggiare, nell'arco del semestre, il totale delle ore lavorate dal personale a chiamata e ricavare un orario settimanale per ciascun lavoratore.

**ESEMPIO**: 1000 (ore lavorate nel semestre) : 6 = 166,67(orario mensile) : 4 (settimane mensili standard) = 41,67(orario settimanale) : 3 (lavoratori intermittenti) = 13, 89 (orario settimanale per singolo lavoratore) dove 0,89 minuti decimali di ora sono 53 minuti (proporzione 89:100=x:60 quindi x=(89x60):100=53)

| N° Intermittenti                                        | Indicare il numero totale dei lavoratori assunti con contratto intermittente                                                                                                    |
|---------------------------------------------------------|----------------------------------------------------------------------------------------------------|
| Orario settimanale contrattuale                         | Indicare l'orario settimanale ordinario come previsto dal contratto di lavoro                                                                                                    |
| Orario settimanale svolto                               | Indicare le ore di lavoro medie settimanali del singolo<br>lavoratore utilizzando come base di calcolo le attività<br>svolte nell'ultimo semestre rispetto al periodo di<br>riferimento |
| N° Intermittenti riproporzionati (Art. 39 D.Lgs.276/03) | Questo dato viene inserito automaticamente dal sistema                                                                                                    |

Per inserire le informazioni relative ai rapporti di lavoro intermittenti cliccare sul comando inserisci e digitare i dati richiesti:

| Dettaglio intermittenti                      |                                                                                                    |
|----------------------------------------------|----------------------------------------------------------------------------------------------------|
|                                              | inserisci                                                                                                   |
| Elenco intermittenti                         | orario orario<br>N.intermittenti settimanale settimanale elimina<br>contrattuale svolto                     |
| Non inserire i lavoratori in<br>obbligatorie | termittenti già inclusi nella sezione 'categorie escluse dal computo' e quelli appartenenti alle assunzioni |
| Imputare i dati di una fase                  | cia oraria per volta es: 20 H/sett poi 15h/sett. ecc.                                                       |
| Il sistema effettua automa                   | aticamente i calcoli e lo scomputo dopo aver cliccato 'Salva'                                               |
|                                              | Dettaglio intermittenti                                                                                     |
|                                              | N. Intermittenti *                                                                                          |
|                                              | orario settimanale contrattuale (hh:mm) *                                                                   |
|                                              | orario settimanale svolto (hh:mm) *                                                                         |
|                                              | [Salva]                                                                                                    |

Il caricamento dei dati relativi all'esempio porterebbe al seguente risultato:

| N.intermittenti | orario<br>settimanale<br>contrattuale | orario<br>settimanale<br>svolto | elimina   |
|-----------------|---------------------------------------|---------------------------------|-----------|
| 3               | 40:00                                 | 13:53                           | [elimina] |

### Dati relativi al resto del personale dipendente in forza nella provincia di riferimento

| Dati relativi al personale dipendente in forza nella provincia di riferimento                  |      |  |
|------------------------------------------------------------------------------------------------|------|--|
| N.categorie protette in forza<br>(L.68/99 art.18) *                                            | 0    |  |
| di cui in forza al 17.1.2000 *                                                                 | 0    |  |
| N.disabili in forza L.68/99 *                                                                  | 0    |  |
| Non includere i lavoratori di cui alle successive due                                          | voci |  |
| N.centralinisti telefonici non<br>vedenti in forza *                                           | 0    |  |
| N.terapisti della riabilitazione<br>e massiofisioterapisti non<br>vedenti (1.29/94) in forza * | 0    |  |

| N° Categorie protette in forza<br>(L. 68/99 art.18 )                              | Indicare il numero dei lavoratori assunti come categoria protetta (ad es. orfani per lavoro o servizio, profughi, ecc.).                                                                                       |
|-----------------------------------------------------------------------------------|----------------------------------------------------------------------------------------------------|
| Di cui in forza al 17/01/2000                                                     | Indicare il numero dei lavoratori assunti come categoria protetta in servizio alla data di entrata in vigore della Legge 68/99.                                                                                |
| Disabili in forza L. 68/99                                                        | Indicare il totale del personale disabile in forza nella<br>provincia di riferimento escludendo centralinisti telefonici<br>non vedenti e terapisti della riabilitazione /<br>massofisioterapisti non vedenti. |
| N° centralinisti telefonici non vedenti                                           | Indicare il totale del personale assunto come<br>centralinista non vedente in forza nella provincia di<br>riferimento                                                                                          |
| N° terapisti della riabilitazione e massofisioterapisti<br>non vedenti (l. 29/94) | Indicare il totale del personale assunto come terapista<br>della riabilitazione e massofisioterapista non vedente in<br>forza nella provincia di riferimento                                                   |

#### Lavoratori computabili – Elenco lavoratori in forza nella quota di riserva nella provincia di riferimento

Per inserire il lavoratori computabili occorre procedere come di seguito specificato:

- Cliccare su comando "Recupera..." per visualizzare i lavoratori presenti in archivio; •
- Controllare ed eventualmente correggere le informazioni visualizzate. •
- Inserire eventuali nuovi lavoratori da dichiarare. •

#### ATTENZIONE !!!

Nel caso venga attivato il comando "Recupera...", dopo aver inserito nuovi lavoratori, questi saranno cancellati dalla lista già inserita.

E disponibile una funzione di importazione da tabella Excel. Le istruzioni dettagliate con esempi sono disponibili da link "importa lavoratori computabili da file excel" visibile nella fig. seguente.

Per inserire le informazioni relative ai lavoratori computabili, cliccare sul comando inserisci e digitare i dati richiesti:

| 2 : Lavoratori c                                                         | omputabili                                                                               |                                           |                  |                   | Salva Chiu    |              |
|--------------------------------------------------------------------------|------------------------------------------------------------------------------------------|-------------------------------------------|------------------|-------------------|---------------|--------------|
| Dati provinciali                                                         | Personale dipendente                                                                     | Lavoratori computabili                    | Autorizzazioni   | Posti di lavoro   | Compensazioni | territoriali |
| ampi con l'asterisco s<br>ampi con il bordo ross<br>non appaiono campi s | ono obbligatori.<br>o non sono modificabili.<br>ignifica che non occorre inse            | rire ulteriori informazioni.              |                  |                   |               |              |
| enco lavoratori i                                                        | in forza nella quota di                                                                  | riserva nella provinci                    | a di riferimento | ai sensi della L  | .68/99 🥝      |              |
|                                                                          |                                                                                          | Recupera                                  | incorisci        |                   |               |              |
| voratori                                                                 |                                                                                          | cod.fiscale cog                           | jnome nome mo    | difica elimina    |               |              |
|                                                                          |                                                                                          | importa lavo                              | oratori computa  | bili da file exce | <u>1</u>      |              |
| Dati provinciali                                                         | Personale dipendente                                                                     | Lavoratori computabili                    | Autorizzazioni   | Posti di lavoro   | Compensazioni | territoriali |
|                                                                          |                                                                                          |                                           | Lavorat          | ore computabile   |               |              |
| I campi con l'ast<br>I campi con il bo<br>Se non appaiono                | erisco sono obbligatori.<br>rdo rosso non sono modificab<br>campi significa che non occo | oili.<br>orre inserire ulteriori informaz | zioni.           |                   |               |              |
| Lavoratore o                                                             | omputabile                                                                               |                                           |                  |                   |               |              |
| codice fiscal                                                            | e *                                                                                      |                                           |                  | ]                 |               |              |
| cognome *                                                                |                                                                                          |                                           |                  | ]                 |               |              |
| nome *                                                                   |                                                                                          |                                           |                  | ]                 |               |              |
| sesso *                                                                  |                                                                                          | se                                        | elezionare 💌     |                   |               |              |
| data di nasci                                                            | ita *                                                                                    |                                           |                  |                   |               |              |
| cod. comune<br>nascita *                                                 | o in alternativa stato                                                                   | straniero di                              |                  |                   | [cerca]       |              |
| data inizio ra                                                           | apporto *                                                                                |                                           |                  |                   |               |              |
| tipologia cor                                                            | itrattuale *                                                                             |                                           |                  |                   |               | •            |
| data fine rap                                                            | porto (rapporti TD)                                                                      |                                           |                  |                   |               |              |
| qualifica pro                                                            | fessionale ISTAT *                                                                       |                                           |                  |                   | [cerca]       |              |
| tipo assunzio                                                            | one protetta *                                                                           |                                           |                  |                   |               | •            |
| orario settin                                                            | nanale contrattuale (h                                                                   | h:mm) *                                   |                  | ]                 |               |              |
| orario settin                                                            | nanale svolto (hh:mm)                                                                    | *                                         |                  | ]                 |               |              |
| categoria so                                                             | ggetto *                                                                                 | se                                        | elezionare       | •                 |               |              |
| categoria as                                                             | sunzione *                                                                               | se                                        | elezionare 💌     |                   |               |              |
|                                                                          |                                                                                          | [Sa                                       | alva]            |                   |               |              |

| Codice fiscale                                                                 | Indicare il codice fiscale del lavoratore anche nel caso in<br>cui lo stesso viene rilasciato in via provvisoria. In<br>quest'ultimo caso esso è composto da 11 caratteri<br>numerici.<br>Nel caso di codici fiscali errati rilevati dopo l'uso<br>della funzione "Recupera", eliminare il lavoratore<br>dall'elenco e reinserirlo con il dato corretto. |
|--------------------------------------------------------------------------------|----------------------------------------------------------------------------------------------------|
| Cognome – nome - sesso - data di nascita -<br>comune o stato estero di nascita | Indicare le informazioni anagrafiche del lavoratore. I<br>campi relativi al sesso e comune o stato estero di<br>nascita vengono selezionati dalle tabelle di riferimento                                                                                                    |
| Data inizio rapporto                                                           | Indicare la data di inizio del rapporto di lavoro come disabile o categoria protetta                                                                                                    |
| Tipologia contrattuale                                                         | Inserire la tipologia contrattuale scegliendola dall'apposita tabella                                                                                                    |
| Data fine rapporto (rapporti TD)                                               | Inserire la data di fine rapporto in caso di lavoro a<br>Tempo Determinato                                                                                                    |
| Qualifica professionale (ISTAT)                                                | Indicare la qualifica professionale assegnata al<br>lavoratore all'atto dell'assunzione, selezionandola dalla<br>tabella "ISTAT 2001Livello5"<br>(Indicare la qualifica che più si avvicina all'attività<br>lavorativa oggetto del rapporto ossia all'insieme delle<br>mansioni svolte)                                                                  |
| Tipo assunzione protetta                                                       | Indicare la tipologia di assunzione protetta scegliendola dall'apposita tabella                                                                                                    |
| Orario settimanale contrattuale                                                | Indicare l'orario settimanale ordinario come previsto dal contratto di lavoro                                                                                                    |
| Orario settimanale part time                                                   | Indicare l'orario settimanale svolto dal lavoratore                                                                                                    |
| Categoria soggetto                                                             | Scegliere tra le opzioni disponibili nel campo.                                                                                                    |
| Categoria Assunzione                                                           | Scegliere tra le opzioni disponibili nel campo.                                                                                                    |
| Percentuale di disabilità                                                      | In caso di lavoratori disabili inserire la percentuale di<br>disabilità. <mark>Inserire il valore zero in caso di impossibilità a</mark><br>reperire il valore certificato dagli organi competenti.                                                                                                    |

## Autorizzazioni

Compilare le sezioni relative.

#### Sospensioni

| PQ2 : Autorizza                                                      | zioni                                                                                  |                                 |                |                 | Salva | Chiudi   |                |
|----------------------------------------------------------------------|----------------------------------------------------------------------------------------|---------------------------------|----------------|-----------------|-------|----------|----------------|
| Dati provinciali                                                     | Personale dipendente                                                                   | Lavoratori computabili          | Autorizzazioni | Posti di lavoro | Comp  | ensazior | i territoriali |
| I campi con l'asteris<br>I campi con il bordo<br>Se non appaiono can | ico sono obbligatori.<br>rosso non sono modificabili.<br>npi significa che non occorre | inserire ulteriori informazioni |                |                 |       |          |                |
| Sospensione -                                                        | Sez.obbligatoria per le                                                                | e aziende in sospensio          | ne 🧭           |                 |       |          |                |
| stato                                                                |                                                                                        |                                 | •              |                 |       |          |                |
| causale                                                              |                                                                                        |                                 |                | •               |       |          |                |
| N. lavoratori                                                        |                                                                                        |                                 |                |                 |       |          |                |

Sezione obbligatoria solo per le aziende che hanno ottenuto/richiesto la sospensione degli obblighi per la provincia.

| Stato         | Indicare lo stato della pratica indicando E se è stata<br>Approvata/Concessa o F se Richiesta                                                                                              |
|---------------|----------------------------------------------------------------------------------------------------|
| Causale       | Indicare la motivazione della sospensione scegliendola<br>dall'apposita tabella. La causale "D – Altro" può essere<br>indicata solo dai datori di lavoro della Pubblica<br>Amministrazione |
| N° lavoratori | Indicare il numero dei lavoratori interessati alla sospensione                                                                                                    |

#### Gradualità

Gradualità - Sez. non obbligatoria N.assunzioni effettuate dopo la trasformazione

Sezione obbligatoria solo per le aziende che possono beneficiare della gradualità delle assunzioni (art. 4, comma 11-bis, della legge 19 luglio 1993, n. 236 e D.M. 15/05/2000)

| N° assunzioni effettuate dopo la trasformazione | Indicare il numero delle assunzioni effettuate dopo la trasformazione della natura giuridica |  |
|-------------------------------------------------|----------------------------------------------------------------------------------------------|--|
|-------------------------------------------------|----------------------------------------------------------------------------------------------|--|

#### Esonero parziale

| Esonero - Sez.obbligatoria per le aziende in esonero parziale |   |  |
|---------------------------------------------------------------|---|--|
| stato                                                         | • |  |
| data atto                                                     |   |  |
| estremi atto                                                  |   |  |
| fino al                                                       |   |  |
| percentuale                                                   |   |  |
| N.lavoratori in esonero                                       |   |  |

Sezione obbligatoria solo per le aziende che hanno ottenuto/richiesto l'esonero parziale degli obblighi per la provincia.

| Stato                    | Indicare lo stato della pratica indicando E se è stata<br>Approvata/Concessa o F se Richiesta                                                                               |
|--------------------------|----------------------------------------------------------------------------------------------------|
| Data atto - Estremi atto | Nel caso in cui l'esonero parziale sia stato<br>Approvata/Concessa indicare la data e gli estremi<br>dell'atto (DATA DEL DECRETO DI AUTORIZZAZIONE<br>E NUMERO DEL DECRETO) |
| Fino al                  | Nel caso in cui l'esonero parziale sia stato<br>Approvata/Concessa indicare la data di termine<br>dell'esonero definita nell'atto di concessione                            |
| Percentuale              | Indicare la percentuale di esonero                                                                                                    |
| N° lavoratori in esonero | Indicare il numero di lavoratori oggetto dell'esonero                                                                                                    |

#### Convenzione

| Convenzione              |   |
|--------------------------|---|
| stato                    | T |
| data atto                |   |
| estremi atto             |   |
| tipologia di convenzione | • |
| data stipula             |   |
| data scadenza            |   |

Sezione obbligatoria per le aziende che hanno richiesto/ottenuto convenzioni per l'assunzione

|                          | Approvata/Concessa indicare la data di stipula della convenzione                                           |
|--------------------------|----------------------------------------------------------------------------------------------------|
| Data stipula             | Nel caso in cui la convenzione sia stata                                                                   |
| Tipologia di convenzione | Indicare la tipologia di convenzione scegliendola dall'apposita tabella                                    |
| Data atto - Estremi atto | Nel caso in cui la convenzione sia stata<br>Approvata/Concessa indicare la data e gli estremi<br>dell'atto |
| Stato                    | Indicare lo stato della pratica indicando E se è stata<br>Approvata/Concessa o F se Richiesta              |

| Approvata/Concessa indicare la data di scadenza della convenzione |
|-------------------------------------------------------------------|
|                                                                   |

#### Note

| Note | In questo campo è possibile indicare brevi note a scelta del soggetto che invia la comunicazione. |
|------|---------------------------------------------------------------------------------------------------|
|      |                                                                                                   |

## Posti di lavoro disponibili

Per inserire le informazioni relative ai posti disponibili, cliccare sul comando inserisci e digitare i dati richiesti.

# NEL CASO NON VENGANO INSERITE LE MANSIONI DISPONIBILI, LE SCOPERTURE SARANNO CONSIDERATE RELATIVE A MANSIONI DI **OPERAIO GENERICO**.

| Q2 : Posti                                   | i di lavoro                                                                                |                                                                                     |                                      |             |                          |                                 | Salv          | a Chiudi     |             |
|----------------------------------------------|--------------------------------------------------------------------------------------------|-------------------------------------------------------------------------------------|--------------------------------------|-------------|--------------------------|---------------------------------|---------------|--------------|-------------|
| ampi con l'a<br>ampi con il l<br>non appaior | Dati provinciali<br>asterisco sono obblig<br>bordo rosso non sono<br>no campi significa ch | Personale dipendente<br>atori.<br>o modificabili.<br>e non occorre inserire ulterio | Lavoratori compu<br>ri informazioni. | tabili Auto | rizzazioni               | Posti di lavoro                 | Compensazioni | territoriali |             |
| lenco pos                                    | sti di lavoro disp                                                                         | onibili 🥝                                                                           |                                      |             |                          |                                 |               |              |             |
|                                              |                                                                                            | inserisci                                                                           |                                      |             |                          |                                 |               |              |             |
| lenco<br>osti di<br>avoro<br>isponibili      | qualifica mansi                                                                            | ione nr.posti cat.sogge                                                             | tto cod.comune                       | capacità/co | ntroind <mark>b</mark> a | arriere turni me<br>rch nott pu | zzi<br>bbl    | one modif    | ica elimina |
|                                              | Dati provinciali                                                                           | Personale dipendente                                                                | Lavoratori compu                     | tabili Auto | rizzazioni               | Posti di lavoro                 | Compensazioni | territoriali |             |
|                                              |                                                                                            |                                                                                     |                                      |             |                          |                                 | Salv          | a Chiudi     |             |
|                                              |                                                                                            | II.I.                                                                               | _                                    | _           | _                        | _                               | _             | _            |             |
|                                              | osto di lavo                                                                               | oro disponibili                                                                     |                                      |             |                          |                                 |               |              |             |
| c                                            | cod.qualifica                                                                              | n professionale I                                                                   | STAT *                               | rercal      |                          |                                 |               |              |             |
| r                                            | mansione/d                                                                                 | escrizione comp                                                                     | iti *                                | .crcaj      |                          |                                 |               |              |             |
| •                                            | N.posti *                                                                                  |                                                                                     | Γ                                    |             |                          |                                 |               |              |             |
| c                                            | ategoria so                                                                                | ggetto *                                                                            | Γ                                    |             |                          | -                               |               |              |             |
| c<br>ii<br>la                                | od.comune<br>ndicare il com<br>a prestazione                                               | di assunzione *<br>nune ove si svolge<br>lavorativa                                 | rà [·                                | cerca]      |                          |                                 |               |              |             |
| c                                            | apacita rich                                                                               | nieste/controind                                                                    | icazioni * 🛛                         |             |                          |                                 |               |              |             |
| F                                            | oresenza di                                                                                | barriere archite                                                                    | ttoniche *                           | •           |                          |                                 |               |              |             |
| t                                            | urni notturn                                                                               | ni *                                                                                | Γ                                    | •           |                          |                                 |               |              |             |
| r                                            | raggiungibili                                                                              | ità mezzi pubblio                                                                   | :i*                                  | •           |                          |                                 |               |              |             |
| c                                            | ategoria as                                                                                | sunzione                                                                            | Γ                                    |             | •                        |                                 |               |              |             |

| Qualifica professionale (ISTAT)      | Indicare la qualifica professionale della pozione lavorativa disponibile, selezionandola dalla tabella "ISTAT 2001Livello5"    |  |  |  |
|--------------------------------------|----------------------------------------------------------------------------------------------------|--|--|--|
| Mansione/descrizione compiti         | Indicare i compiti e le mansioni a cui sarà assegnato il lavoratore                                                            |  |  |  |
| N° posti                             | Inserire il numero di posti disponibili per la qualifica/mansione prevista.                                                    |  |  |  |
| Categoria soggetto                   | Indicare D se la qualifica/mansione prevista è relativa ad un lavoratore Disabile oppure C se realtiva alle Categorie protette |  |  |  |
| Comune di assunzione                 | Indicare il comune ove si svolgerà la prestazione lavorativa scegliendolo dall'aposita tabella                                 |  |  |  |
| Capacità richieste/controindicazioni | Indicare le capacità richieste/controindicazioni relative ai posti di lavoro disponibili                                       |  |  |  |
| Presenza di barriere architettoniche |                                                                                                    |  |  |  |
| Turni notturni                       | Indicare con SI / NO per le informazioni aggiuntive dei posti di<br>lavoro disponibili                                         |  |  |  |
| Raggiungibilità mezzi pubblici       |                                                                                                    |  |  |  |
| Categoria assunzione                 | Indicare NU se il lavoratore verrà inserito in organico con<br>assunzione Numerica oppure NO se con assunzione Nominativa      |  |  |  |

#### Compensazioni territoriali

Sezione obbligatoria per le aziende che intendono compensare all'interno delle proprie sedi o nelle aziende facenti parte dello stesso gruppo, così come definito dall'art. 31 del DLGS 276/03.

Nel caso di compensazione intergruppo l'azienda che viene eventualmente indicata per le unità assunte in eccedenza o riduzione dovrà presentare il prospetto informativo anche nel caso non sia obbligata, ovvero nel caso in cui non sono intervenuti entro il 31 dicembre dell'anno precedente a quello dell'invio del prospetto, cambiamenti nella situazione occupazionale tali da modificare l'obbligo o da incidere sul computo della quota di riserva.

Per i datori di lavoro pubblici devono essere compilati i campi relativi all'autorizzazione, se presente. Può essere compilata più volte rispetto ad eventuali compensazione diversificate (disabili, categorie protette, province varie).

Il quadro va compilato solo per le province in cui si assume in eccedenza o per le quali vi è un minor numero di soggetti assunti che verranno compensati in altre province/aziende del gruppo.

Ulteriori specificazioni per le aziende fino a 50 dipendenti: nel caso di sedi in più ambiti provinciali questa sezione va utilizzata per indicare in quale provincia verranno assunti i lavoratori disabili. Nel caso tale sezione non sia compilata i lavoratori verranno conteggiati nella sede legale. Nel "Quadro 2-Compensazioni territoriali" nell'eventuale sede prescelta dovrà essere indicato "E" (eccedenza) e campo "Provincia=provincia della sede legale", mentre nel "Quadro 2-Compensazioni territoriali" della sede legale dovrà essere indicato "R" (riduzione) e campo "Provincia=provincia della sede prescelta".

Per inserire le informazioni relative alle compensazioni, cliccare sul comando inserisci e digitare i dati richiesti:

| Q2 : Compensazioni teri                                                                                              | ritoriali                                            |                                  |                             |                 | Salva                | Chiudi |      |
|----------------------------------------------------------------------------------------------------|------------------------------------------------------|----------------------------------|-----------------------------|-----------------|----------------------|--------|------|
| Dati provinciali<br>ampi con l'asterisco sono obbl<br>ampi con il bordo rosso non so<br>non annaiono campi significa | Personale dipendente<br>igatori.<br>no modificabili. | Lavoratori computabili           | Autorizzazioni              | Posti di lavoro | Compensazioni territ | oriali |      |
| lenco compensazioni te                                                                                               | rritoriali 🕜                                         |                                  |                             |                 |                      |        |      |
|                                                                                                    |                                                      | inserisci                        |                             |                 |                      |        |      |
| lenco compensazioni<br>erritoriali                                                                                   | stato atto a                                         | estremi provincia categ<br>atto  | joria num categ<br>lav sogg | oria autocompe  | ensazione modifica e | limina |      |
| Dati provinciali                                                                                                    | Personale dipendente                                 | Lavoratori computabili           | Autorizzazioni              | Posti di lavoro | Compensazioni territ | oriali |      |
|                                                                                                    |                                                      |                                  |                             |                 | Salva                | Chiudi |      |
|                                                                                                    |                                                      |                                  |                             |                 |                      |        |      |
| PQ2 : Compensazi                                                                                                    | ione territoriale                                    |                                  |                             |                 |                      | INDI   | ETRO |
|                                                                                                    |                                                      | Companyaziona                    | torritorialo                |                 |                      |        |      |
|                                                                                                    |                                                      |                                  |                             |                 |                      |        |      |
| I campi con l'asterisco s<br>I campi con il bordo ross                                                               | iono obbligatori.<br>Io non sono modificabil         | i.                               |                             |                 |                      |        |      |
| Se non appaiono campi s                                                                                              | ignifica che non occorr                              | <br>re inserire ulteriori inform | azioni.                     |                 |                      |        |      |
| Compensazione te                                                                                                    | rritoriale                                           |                                  |                             |                 |                      |        |      |
| cod.provincia com                                                                                                    | pensazione *                                         |                                  | •                           |                 |                      |        |      |
| categoria soggetto                                                                                                   | •                                                    | •                                |                             |                 |                      |        |      |
| numero lavoratori                                                                                                    | *                                                    |                                  |                             |                 |                      |        |      |
| categoria compens                                                                                                    | sazione *                                            | <b>•</b>                         |                             |                 |                      |        |      |
| stato                                                                                                    | Γ                                                    |                                  | •                           |                 |                      |        |      |
| data atto                                                                                                    | Γ                                                    |                                  |                             |                 |                      |        |      |
| estremi atto                                                                                                    |                                                      |                                  |                             |                 |                      |        |      |
| codice fiscale azie                                                                                                  | nda del gruppo                                       |                                  |                             |                 |                      |        |      |
|                                                                                                    | [5                                                   | alva]                            |                             |                 |                      |        |      |

| Provincia          | Indicare la provincia nella quale l'azienda, o l'eventuale<br>azienda del gruppo, assume un numero di lavoratori<br>superiore a quello prescritto dalla legge (eccedenza,<br>quindi riduzione nella provincia del corrente quadro 2) o<br>la provincia nella quale l'azienda, o l'eventuale azienda<br>del gruppo, compensa il numero inferiore di assunzioni<br>(riduzione, quindi eccedenza nella provincia del corrente<br>quadro 2). |
|--------------------|----------------------------------------------------------------------------------------------------|
| Categoria soggetto | Indicare se l'eccedenza/riduzione è relativa a lavoratori                                                                                                    |

|                                   | disabili oppure se relativa a lavoratori appartenenti alle categorie protette.                                                                                                    |  |  |
|-----------------------------------|----------------------------------------------------------------------------------------------------|--|--|
| N° lavoratori                     | Indicare il numero di lavoratori in eccedenza o in riduzione.                                                                                                    |  |  |
| Categoria compensazione           | Relativamente alla provincia di cui si sta compilando il<br>Quadro 2, indicare "eccedenza" se viene assunto un<br>numero di lavoratori superiore a quello prescritto dalla<br>legge, o "riduzione" se viene assunto un numero<br>inferiore di lavoratori. Nel corrispondente "Quadro 2-<br>Compensazioni territoriali" della provincia indicata al<br>precendente campo "Provincia" si indicherà, all'opposto,<br>"riduzione" o "eccedenza". |  |  |
| Stato                             | Indicare lo stato della pratica indicando se è stata<br>Approvata/Concessa o se Richiesta. In caso di<br>autocompensazione dovrà essere indicato <b>Richiesta</b> .                                                                                                    |  |  |
| Data atto - Estremi atto          | Nel caso in cui la compensazione sia stata<br>Approvata/Concessa indicare la data e gli estremi<br>dell'atto. In caso di autocompensazione i campi non sono<br>da compilare.                                                                                                    |  |  |
| Codice fiscale azienda del gruppo | In caso di compensazione che coinvolge un'azienda<br>facente parte del gruppo di imprese, indicare il Codice<br>fiscale dell'azienda del gruppo, diversa da quella per cui<br>si sta compilando il prospetto, che compensa o che viene<br>compensata.                                                                                                    |  |  |

#### ESEMPIO:

Un'azienda con sede legale a Milano dichiara di assumere un numero inferiore di lavoratori pari a 3 deve dichiarare su quali province assume in eccedenza per compensare.

Nel QUADRO 2 relativo alla provincia di MILANO, sezione Compensazioni territoriali, indicare le province in eccedenza che si fanno carico delle quote di Milano in riduzione:

| stato | data<br>atto | estremi<br>atto | provincia   | categoria<br>comp | num<br>Iav | categoria<br>sogg | E |
|-------|--------------|-----------------|-------------|-------------------|------------|-------------------|---|
|       |              |                 | CATANIA     | riduzione         | 2          | disabile          | ſ |
|       |              |                 | ALESSANDRIA | riduzione         | 1          | disabile          | ſ |

Nel QUADRO 2 relativo alla provincia di CATANIA, sezione Compensazioni territoriali, indicare le riduzioni di MILANO per cui si fa carico CATANIA in eccedenza:

| stato | data<br>atto | estremi<br>atto | provincia | categoria<br>comp | num<br>Iav | categoria<br>sogg |
|-------|--------------|-----------------|-----------|-------------------|------------|-------------------|
|       |              |                 | MILANO    | eccedenza         | 2          | disabile          |

Nel QUADRO 2 relativo alla provincia di ALESSANDRIA, sezione Compensazioni territoriali, indicare le riduzioni di MILANO per cui si fa carico ALESSANDRIA in eccedenza:

| stato | data<br>atto | estremi<br>atto | provincia | categoria<br>comp | num<br>lav | categoria<br>sogg |
|-------|--------------|-----------------|-----------|-------------------|------------|-------------------|
|       |              |                 | MILANO    | eccedenza         | 1          | disabile          |

# QUADRO 3

#### Esempio:

| PI : Prospetto Informativo                                                                                                    |                                                      |                                   |  |
|----------------------------------------------------------------------------------------------------|------------------------------------------------------|-----------------------------------|--|
|                                                                                                    | QUADRO 1 QUADRO 2 Q                                  | UADRO 3 ANTEPRIMA                 |  |
| I campi con l'asterisco sono obbligatori.<br>I campi con il bordo rosso non sono modif<br>Se non appaiono campi significa che non o | icabili.<br>occorre inserire ulteriori informazioni. |                                   |  |
| Elenco riepilogativo provinciale                                                                                                    | . 🔗                                                  |                                   |  |
|                                                                                                    | Riepilogo dei dati provinciali cliccare              | su "Visualizza" per il dettaglio. |  |
| PROVINCE                                                                                                    |                                                      |                                   |  |
| ROMA                                                                                                    |                                                      | [visualizza]                      |  |
| CREMONA                                                                                                    |                                                      | [visualizza]                      |  |
|                                                                                                    |                                                      |                                   |  |
| 1                                                                                                    |                                                      |                                   |  |
| <u>[Calcola quote di riserva ed ev</u>                                                                                              | <u>entuali scoperture]</u>                           |                                   |  |

Per ogni provincia, cliccando su comando [visualizza], vengono mostrati i dati riepilogativi provinciali:

| Riepilogativo provinciale                            |         |
|------------------------------------------------------|---------|
|                                                      | CREMONA |
| Numero lavoratori Base Computo art.3                 | 96      |
| Numero lavoratori Base Computo art.18                | 96      |
| Categoria compensazione disabili                     |         |
| Nr. compensazioni disabili                           | 0       |
| Categoria compensazione categorie protette           |         |
| Nr. compensazioni categorie protette                 | 0       |
| Nr. disabili in forza (L.68/99 art.1)                | 0       |
| Nr. categorie protette in forza (L.68/99 art.18)     | 0       |
| Quota di riserva disabili                            | 7       |
| Quota di riserva art.18                              | 1       |
| Nr. posizioni esonerate                              | 0       |
| Nr. scoperture disabili (L.68/99 art.1)              | 7       |
| Nr. scoperture e categorie protette (L.68/99 art.18) | 1       |
| Sospensioni in corso                                 | N       |
|                                                      |         |

Nella parte inferiore vengono presentati i dati calcolati a livello nazionale.

| 🗆 Elenco riepilogativo nazionale                 |                                                 |          |          |
|--------------------------------------------------|-------------------------------------------------|----------|----------|
|                                                  |                                                 |          |          |
|                                                  |                                                 |          |          |
|                                                  |                                                 |          |          |
| Note                                             |                                                 |          |          |
|                                                  |                                                 |          | <u> </u> |
|                                                  | Inserire testo di max. 2000 caratteri, spazi co | ompresi. |          |
| Numero lavoratori Base Computo art.3             |                                                 | 97       |          |
| Numero lavoratori Base Computo art.1             | 8                                               | 97       |          |
| Quota di riserva disabili                        |                                                 | 7        |          |
| Quota di riserva art.18                          |                                                 | 1        |          |
| Nr. posizioni esonerate                          |                                                 | 0        |          |
| Nr. disabili in forza (L.68/99 art1 )            |                                                 | 0        |          |
| Nr. categorie protette in forza (L.68/99 art18 ) |                                                 | 0        |          |
| Quota esuberi Art. 18                            |                                                 | 0        |          |
| Nr. scoperture disabili (L.68/99 art18)          | )                                               | 7        |          |
| Nr. scoperture e categorie protette (L.          | 68/99 art18 )                                   | 1        |          |
| Sospensioni in corso                             |                                                 | N        |          |

#### Elenco riepilogativo provinciale

Questa sezione viene compilata automaticamente dal sistema sulla base dei dati caricati nel Quadro 2 della provincia visualizzata e rispetto a riassegnazioni calcolate sulla base del riepilogo nazionale.

| Provincia                                        | Valorizzazione automatica del campo obbligatorio sulla base del corrispondente campo nel quadro 2                                                                                                    |  |
|--------------------------------------------------|----------------------------------------------------------------------------------------------------|--|
| N° Lavoratori (base computo art. 3 /<br>art. 18) | <ul> <li>Il sistema calcola il presente campo sommando i rispettivi campi inseriti nel quadro 2 relativo.</li> <li>N° Totale lavoratori dipendenti sottratto la somma dei seguenti campi: <ul> <li>Disabili in forza L. 68/99</li> <li>N° centralinisti telefonici non vedenti</li> <li>N° terapisti della riabilitazione e massofisioterapisti non vedenti (I. 29/94)</li> <li>Somma dei lavoratori appartenenti alle categorie escluse (art 3 / art 18)**</li> <li>N° Categorie protette in forza (L. 68/99 art. 18 ) limitatamente all'1% calcolato sul Totale lavoratori dipendenti a livello provinciale***</li> <li>(N° totale lavoratori Part time - N° Part time riproporzionati*)</li> <li>(N° totale Intermittenti (Art. 39 D.Lgs. 276/03) - N° Intermittenti riproporzionati* (Art. 39 D.Lgs. 276/03)))</li> </ul> </li> <li>* la riproporzione dei lavoratori part time ed intermittenti avviene sommando le ore settimanali dei lavoratori rapportate al proprio orario contrattuale. (ad es. 2 lav. PT, 18 ore sett; orario contrattuale ordinario 40 ore; 18+18=36 ore; 36/40=0,9; totale lavoratori riproporzionati=1. I decimali superiori a 5 valgono come unità). Nel caso in cui la somma nazionale riproporzionata determini unità di lavoratori part time o intermittenti in più o in meno rispetto alla distribuzione provinciale, tali unità verranno sommate ai lavoratori della sede provinciale che presenta il minor numero di unità part time/intermittenti o sottratte ai lavoratori della sede provinciale che presenta il maggior numero di unità part time/intermittenti o sottratte ai lavoratori della sede provinciale che presenta il maggior numero di unità part time/intermittenti o sottratte ai lavoratori della sede provinciale per la sottrazione si procederà con la ultariori sedi che presentano un</li> </ul>                                                                                                    |  |
|                                                  | <ul> <li>*** i lavoratori appartenenti alle categorie escluse da considerare per determinare il "N° lavoratori Base computo art 18" sono quelli di categoria avente Art 18 = SI nella tabella "Categorie Escluse".</li> <li>*** Nel caso in cui la somma del "N° Categorie protette in forza (L. 68/99 art. 18) limitatamente all'1% calcolato sul Totale lavoratori dipendenti a livello provinciale" sia superiore o inferiore al "N° Categorie protette in forza (L. 68/99 art. 18) limitatamente all'1% calcolato sul Totale lavoratori dipendenti a livello provinciale" sia superiore o inferiore al "N° Categorie protette in forza (L. 68/99 art. 18) limitatamente all'1% calcolato sul Totale lavoratori in forza a livello nazionale", le unità in più verranno sottratte al N° Categorie protette in forza (L. 68/99 art. 18) limitatamente all'1% della sede che ha il maggior N° Categorie protette in forza (L. 68/99 art. 18) e le unità in meno</li> <li>verranno sommate al N° Categorie protette in forza (L. 68/99 art. 18) e le unità in meno</li> <li>verranno sommate al N° Categorie protette in forza (L. 68/99 art. 18) limitatamente all'1% della sede che ha il minor N° Categorie protette in forza (L. 68/99 art. 18) limitatamente all'1% della sede che ha il minor N° Categorie protette in forza (L. 68/99 art. 18) limitatamente all'1% della sede che ha il minor N° Categorie protette in forza (L. 68/99 art. 18) limitatamente all'1% della sede che ha il minor N° Categorie protette in forza (L. 68/99 art. 18) initiatamente all'1% della sede che ha il minor N° Categorie protette in forza (L. 68/99 art. 18) initiatamente all'1% della sede che ha il minor N° Categorie protette in forza (L. 68/99 art. 18) initiatamente all'1% della sede che ha il minor N° Categorie protette in forza (L. 68/99 art. 18), a condizione che ciò non comporti un valore negativo nella base di computo provinciale. In tal caso deve essere presa in considerazione la provincia successiva che presenta il maggior numero nel campo N°</li> </ul> |  |

|                                                                                      | Categorie protette in forza (L. 68/99 art. 18).                                                                                                    |  |  |
|--------------------------------------------------------------------------------------|----------------------------------------------------------------------------------------------------|--|--|
| Categoria compensazione disabili<br>N° Compensazione disabili                        | Valorizzazione automatica dei campi obbligatori<br>II N° Compensazione disabili è dato dalla somma del "N°<br>lavoratori" indicato nella corrispondente sezione "Compensazione<br>territoriale" in caso di "Categoria soggetto" = "Disabili"                                                                                                    |  |  |
| Categoria compensazione categorie<br>protette<br>N° Compensazioni categorie protette | Valorizzazione automatica dei campi obbligatori II N°<br>Compensazioni categorie protette è dato dalla somma del "N°<br>lavoratori" indicato nella corrispondente sezione "Compensazione<br>territoriale" in caso di "Categoria soggetto" = "Categorie protette"                                                                                                    |  |  |
| N° Disabili in forza (L. 68/99 art. 1)                                               | Valorizzazione automatica del campo obbligatorio con la somma<br>di Disabili in forza L. 68/99 + N° centralinisti telefonici non vedenti<br>+ N° terapisti della riabilitazione e massofisioterapisti non vedenti<br>(I. 29/94) nei corrispondenti campi nel quadro 2                                                                                                    |  |  |
| N° Categorie protette in forza (L. 68/99<br>art. 18)                                 | Valorizzazione automatica del campo obbligatorio sulla base del corrispondente campo nel quadro 2                                                                                                    |  |  |
| Quota di riserva disabili                                                            | <ul> <li>Valore calcolato sulla base della L. 68/99 art. 3 c. 1:</li> <li>7% della base computo per azienda in categoria A -<br/>Oltre i 50 dipendenti</li> </ul>                                                                                                    |  |  |
|                                                                                      | <ul> <li>2 lavoratori per azienda in categoria B - Da 36 a 50<br/>dipendenti</li> </ul>                                                                                                    |  |  |
|                                                                                      | <ul> <li>1 lavoratore per azienda in categoria C - Da 15 a 35<br/>dipendenti</li> </ul>                                                                                                    |  |  |
|                                                                                      | In caso di azienda appartenente alla categoria A - Oltre i 50<br>dipendenti, la quota risultante viene arrotondata all'unità superiore<br>se la parte decimale è maggiore di 0,50. Se la parte decimale è<br>uguale o inferiore a 0,50 viene indicata la quota intera (priva della<br>parte decimale).                                                                                                    |  |  |
|                                                                                      | In caso di azienda appartenente alla categoria B - Da 36 a 50<br>dipendenti o C - Da 15 a 35 dipendenti, <b>la quota di riserva viene</b><br>attribuita alla sede legale.<br>Nel caso in cui non sia possibile determinare la sede<br>provinciale ove conteggiare le unità di scopertura, le<br>suddette unità verranno assegnate automaticamente alla<br>sede legale.                                     |  |  |
|                                                                                      | Nel caso in cui la sommatoria delle Quote di riserva calcolata<br>per le varie province fosse superiore rispetto alla quota di<br>riserva nazionale, le unità in eccedenza andranno detratte<br>dalla Quota di riserva della provincia per cui il resto<br>frazionario è maggiore fino all'esaurimento delle unità, ed a<br>seguire ad altre province, sempre considerato il maggior<br>resto frazionario. |  |  |
|                                                                                      | Nel caso in cui la sommatoria delle Quote di riserva calcolata<br>per le varie province fosse inferiore rispetto alla quota di<br>riserva nazionale, le unità mancanti andranno assegnate alla<br>Quota di riserva della provincia nella quale è ubicata la sede<br>legale                                                                                                    |  |  |
| Quota di riserva Art. 18                                                             | Valore calcolato automaticamente sulla base della L. 68/99 art.18 c.2:                                                                                                    |  |  |
|                                                                                      | • Aziende da 51 a 150 dipendenti: 1 unità da conteggiare                                                                                                    |  |  |

|                                                        | <ul> <li>sulla sede legale</li> <li>1% della base computo, in caso di aziende con più di 150<br/>dipendenti. La quota risultante viene arrotondata all'unità<br/>superiore se la parte decimale è maggiore di 0,50. Se la<br/>parte decimale è uguale o inferiore a 0,50 viene indicata<br/>la quota intera (priva della parte decimale).</li> <li>Nel caso in cui non sia possibile determinare la sede<br/>provinciale ove conteggiare le unità di scopertura, le<br/>suddette unità verranno assegnate automaticamente alla<br/>sede legale.</li> <li>Nel caso in cui la sommatoria delle Quote di riserva calcolata per<br/>le varie province fosse superiore rispetto alla quota di riserva<br/>nazionale, le unità in eccedenza andranno detratte dalla Quota di<br/>riserva della provincia per cui il resto frazionario è maggiore.</li> <li>Nel caso in cui la sommatoria delle Quote di riserva calcolata per<br/>le varie province fosse inferiore rispetto alla quota di riserva<br/>nazionale, le unità in eccedenza andranno detratte dalla Quota di<br/>riserva della provincia per cui il resto frazionario è maggiore.</li> <li>Nel caso in cui la sommatoria delle Quote di riserva calcolata per<br/>le varie province fosse inferiore rispetto alla quota di riserva<br/>nazionale, le unità mancanti andranno assegnate alla Quota di<br/>riserva della provincia nella quale è ubicata la sede legale.</li> </ul> |
|--------------------------------------------------------|----------------------------------------------------------------------------------------------------|
| N° posizioni esonerate                                 | Valore calcolato automaticamente dato dal numero dei lavoratori<br>esonerati con stato "Approvata/concessa" nella corrispondente<br>sezione "Esonero".                                                                                                    |
| N° Scoperture disabili<br>(L. 68/99 art. 1)            | Valore calcolato rispetto alla valorizzazione dei relativi campi nella presente sezione: Quota di riserva disabili - N° posizioni esonerate - N° Disabili in forza (L. 68/99 art. 1).<br>Il "N° Compensazione disabili" viene sottratto in caso di "Categoria compensazione disabili" = "R" (riduzione) o sommato in caso di "Categoria compensazione disabili" = "R" (riduzione) o sommato in caso di datori di lavoro che presentano esuberi di lavoratori art. 18 in servizio alla data di entrata in vigore della L. 68/99 il sistema calcolerà l'abbattimento della unità di scopertura art. 3 con le seguenti modalità:<br>- il numero dei lavoratori che abbatte la scopertura a livello nazionale verrà ridistribuita sulle varie province abbattendo percentualmente le unità di scoperture, fino al raggiungimento delle unità di scoperture, fino al raggiungimento delle unità di scopertura, verranno prese in considerazione prima le province che presentano il maggior numero nel campo totale lavoratori dipendenti e, in caso di ulteriore parità, si procederà secondo l'ordine di inserimento del Quadro 2 all'interno del prospetto.<br>Eventuali valori negativi vengono riportati dal sistema a 0.                                                                                                    |
| N° Scoperture categorie protette<br>(L. 68/99 art. 18) | Valore calcolato rispetto alla valorizzazione dei relativi campi nella<br>presente sezione: Quota di riserva Art. 18 - N° Categorie protette<br>in forza (L. 68/99 art. 18).<br>II "N° Compensazioni categorie protette" viene sottratto in caso di<br>"Categoria compensazione categorie protette" = "R" (riduzione) o<br>sommato in caso di "Categoria compensazione disabili" = "E"<br>(eccedenza)                                                                                                    |

|                      | Eventuali valori negativi vengono riportati dal sistema a zero.                                                                                                    |
|----------------------|----------------------------------------------------------------------------------------------------|
| Sospensioni in corso | Valore inserito automaticamente dal sistema.<br>Viene inserito "S" – SI per la singola Provincia nel caso venga<br>compilata dal datore di lavoro la corrispondente sezione<br>"Sospensione a carattere provinciale" con il campo Stato<br>valorizzato con "E= Approvata/concessa" o per tutte le Province<br>nel caso il datore di lavoro abbia indicato il valore "S" nel campo<br>"Sospensione a carattere nazionale", "N" – NO in tutti gli altri casi |

### Elenco riepilogativo nazionale

Questa sezione viene compilata automaticamente dal sistema.

| N° lavoratori (Base computo art. 3 /<br>art. 18) | <ul> <li>II sistema calcola il presente campo sommando i rispettivi campi indicati nei Quadri 2 provinciali.</li> <li>N° Totale lavoratori in forza a livello nazionale sottratto la somma dei seguenti campi: <ul> <li>Disabili in forza L.68/99</li> <li>N° centralinisti telefonici non vedenti</li> <li>N° terapisti della riabilitazione e massofisioterapisti non vedenti (I. 29/94)</li> <li>Somma dei lavoratori appartenenti alle categorie escluse (art 3 / art 18)**</li> <li>N° Categorie protette in forza (L.68/99 art.18)</li> <li>limitatamente all'1% calcolato sul Totale lavoratori in forza a livello nazionale</li> <li>(N° totale lavoratori Part time - N° Part time riproporzionati *)</li> <li>(N° totale Intermittenti (Art. 39 D.Lgs.276/03) - N° Intermittenti riproporzionati * (Art. 39 D.Lgs.276/03))</li> </ul> </li> <li>* la riproporzione dei lavoratori part time e intermittenti viene determinata su base nazionale. Avviene sommando le ore settimanali dei lavoratori rapportandole al proprio orario contrattuale. (ad es. 2 lav. PT, 18 ore sett; orario contrattuale ordinario 40 ore; 18+18=36 ore; 36/40=0,9; totale lavoratori riproporzionati=1. I decimali superiori a 5 valgono come unità).</li> </ul> |
|--------------------------------------------------|----------------------------------------------------------------------------------------------------|
| Quota di riserva disabili                        | <ul> <li>Valore calcolato automaticamente sulla base della L. 68/99 art. 3 c.</li> <li>7% della base computo per azienda in categoria A - Oltre i 50 dipendenti. La quota risultante viene arrotondata all'unità superiore se la parte decimale è maggiore di 0,50. Se la parte decimale è uguale o inferiore a 0,50 viene indicata la quota intera (priva della parte decimale).</li> <li>2 lavoratori per azienda in categoria B - Da 36 a 50 dipendenti</li> <li>1 lavoratore per azienda in categoria C - Da 15 a 35 dipendenti rispetto al valore della base computo.</li> </ul>                                                                                                    |
| Quota di riserva Art. 18                         | <ul> <li>Valore calcolato automaticamente sulla base della L. 68/99 art. 18</li> <li>c. 2:</li> <li>Aziende da 51 a 150 dipendenti: 1 unità da conteggiare sulla sede legale.</li> <li>1% della base computo, in caso di aziende con più di 150 dipendenti. La quota risultante viene arrotondata all'unità superiore se la parte decimale è maggiore di 0,50. Se la parte decimale è uguale o inferiore a 0,50 viene indicata la quota intera (priva della parte decimale).</li> </ul>                                                                                                    |
| N° posizioni esonerate                           | Valore calcolato automaticamente dato dalla somma dei lavoratori in esonero dichiarati nei Quadro 2 con stato "Approvata/concessa".                                                                                                    |

| N° Disabili in forza (L. 68/99 art. 1)                 | Valore calcolato automaticamente dato dalla somma dei lavoratori<br>Disabili in forza L. 68/99 + N° centralinisti telefonici non vedenti + N°<br>terapisti della riabilitazione e massofisioterapisti non vedenti (l.<br>29/94) dichiarati nei Quadri 2.                                                                                                    |  |
|--------------------------------------------------------|----------------------------------------------------------------------------------------------------|--|
| N° Categorie protette in forza (L.<br>68/99 art. 18)   | Valore calcolato automaticamente dato dalla somma del N°<br>Categorie protette in forza (L. 68/99 art. 18) dichiarati nei Quadri 2.                                                                                                    |  |
| Quota esuberi Art. 18                                  | <ul> <li>Valore calcolato automaticamente dal sistema in caso di azienda in categoria "A - Oltre i 50 dipendenti" che presenta esuberi di lavoratori art.18 in servizio alla data di entrata in vigore della L.68/99 (18/01/2000). Il sistema calcolerà la Quota esuberi art.18, ovvero l'abbattimento delle unità di scopertura art.3, con le seguenti modalità:</li> <li>innanzi tutto viene determinato il totale dato dalla differenza tra il totale dei lavoratori in forza art.18 e quelli utilizzati per coprire la quota di riserva art.18;</li> <li>il valore risultante sarà limitato all'1% della base di computo art.18 e al numero indicato nel campo "di cui in forza al 17/01/2000. In caso di valori negativi o in caso di azienda non avente esuberi o non appartenente alla fascia A, il dato viene valorizzato a 0.</li> </ul> |  |
| N° Scoperture disabili (L. 68/99 art.<br>1)            | Valore calcolato automaticamente rispetto alla valorizzazione dei<br>relativi campi nella presente sezione: Quota di riserva disabili - N°<br>posizioni esonerate - N° Disabili in forza (L. 68/99 art. 1) - Quota<br>esuberi art. 18.                                                                                                    |  |
|                                                        | In caso di presenza di compensazioni intergruppo, ovvero con<br>compilazione del campo "Codice fiscale azienda appartenente al<br>gruppo", occorre sommare o sottrarre la sommatoria del numero di<br>lavoratori indicati rispettivamente "in eccedenza" o "in riduzione nei<br>Quadri 2 con Categoria soggetto = D.                                                                                                    |  |
| N° Scoperture categorie protette (L.<br>68/99 art. 18) | Valore calcolato rispetto alla valorizzazione dei relativi campi nella presente sezione: Quota di riserva Art. 18 - N° Categorie protette in forza (L. 68/99 art. 18).                                                                                                    |  |
|                                                        | In caso di presenza di compensazioni intergruppo, ovvero con<br>compilazione del campo "Codice fiscale azienda appartenente al<br>gruppo", occorre sommare o sottrarre la sommatoria del numero di<br>lavoratori indicati rispettivamente "in eccedenza" o "in riduzione nei<br>Quadri 2 con Categoria soggetto = C (categorie protette).                                                                                                    |  |
|                                                        | Eventuali valori negativi vengono riportati dal sistema a zero.                                                                                                    |  |
| Sospensioni in corso                                   | Valore inserito automaticamente dal sistema. Viene inserito "S" –<br>SI nel caso il datore di lavoro abbia indicato il valore "S" nel campo<br>"Sospensione a carattere nazionale", "N" – NO in tutti gli altri casi.                                                                                                    |  |

#### Calcolo delle scoperture – COMANDO OBBLIGATORIO

Cliccare sul link in rosso [Calcola quote di riserva ed eventuali scoperture], per effettuare il calcolo della situazione complessiva delle quote riserva ed eventuali scoperture.

In questo modo vengono rieseguiti i calcoli e le quote di riserva e le scoperture su tutte le province ed aggiornato il riepilogo provinciale e nazionale con tali dati.

## ANTEPRIMA

Il quadro ANTEPRIMA mostra l'anteprima di stampa del Prospetto Informativo e fornisce i comandi seguenti:

Per stampare il prospetto non ancora inviato, usare il comando di stampa del browser.

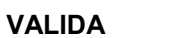

| $\sim$ |
|--------|
| VALID  |

L'azione di validazione effettua un controllo di congruenza dei dati inseriti e segnala eventuali anomalie che dovranno essere rimosse prima dell'invio. Sono da considerare errori bloccanti solo le segnalazioni indicate come "Errore" le altre sono di carattere informativo o avvisi.

Per rimuovere le anomalie occorre modificare i dati inseriti nel prospetto in stato di bozza.

INVIA

| - 1 | ٠   |    |
|-----|-----|----|
|     | e.  |    |
| TN  | IVI | ŤΔ |

Per inviare il prospetto informativo si deve cliccare l'icona "invia" presente nel quadro "Anteprima". L'azione di invio implica una preventiva validazione e, solo se non sono riscontrati errori, viene effettuato l'invio con contestuale protocollazione del documento.